# Windows 10 - E-Mail Set Up Instructions

If you don't have your email set up yet, please log-in to our Ticket System and submit a "New Ticket" asking us to set up an email account. We will respond to your Ticket with the email Username and Password.

You may log-in to our Ticket System here: https://www.clearimaging.com/client-support

.....

### Instructions for Adding an Email Account in: Windows 10 Mail

#### Steps

- 1. Open Windows 10 Mail
- 2. Choose Add Account

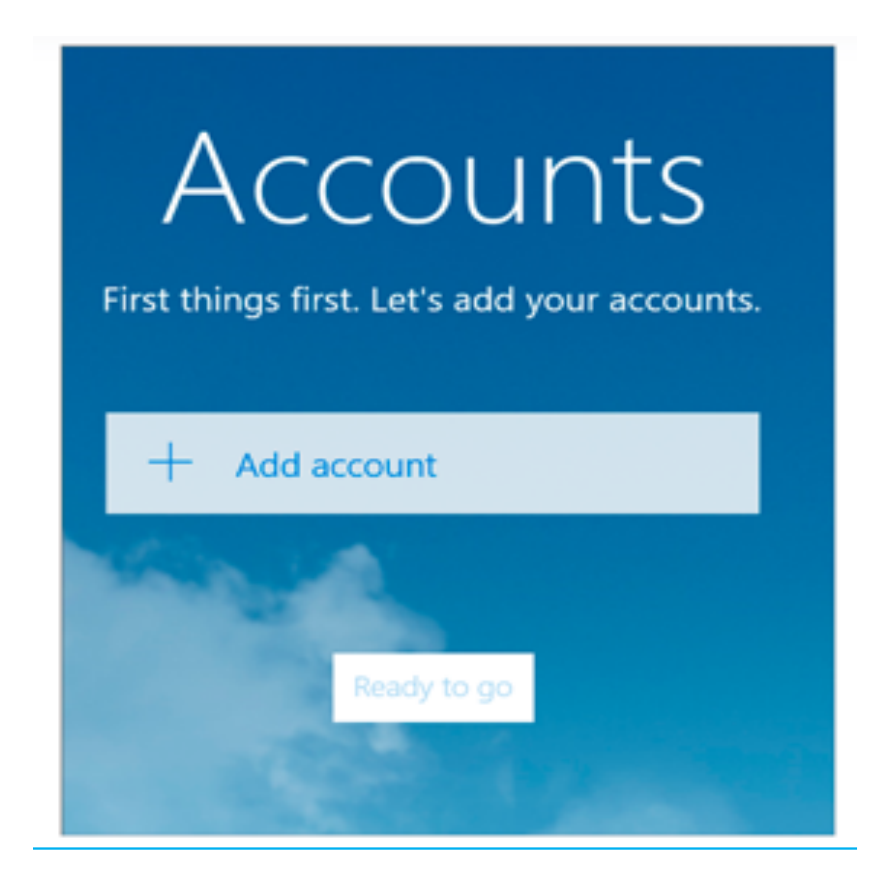

### 3. Select other Account

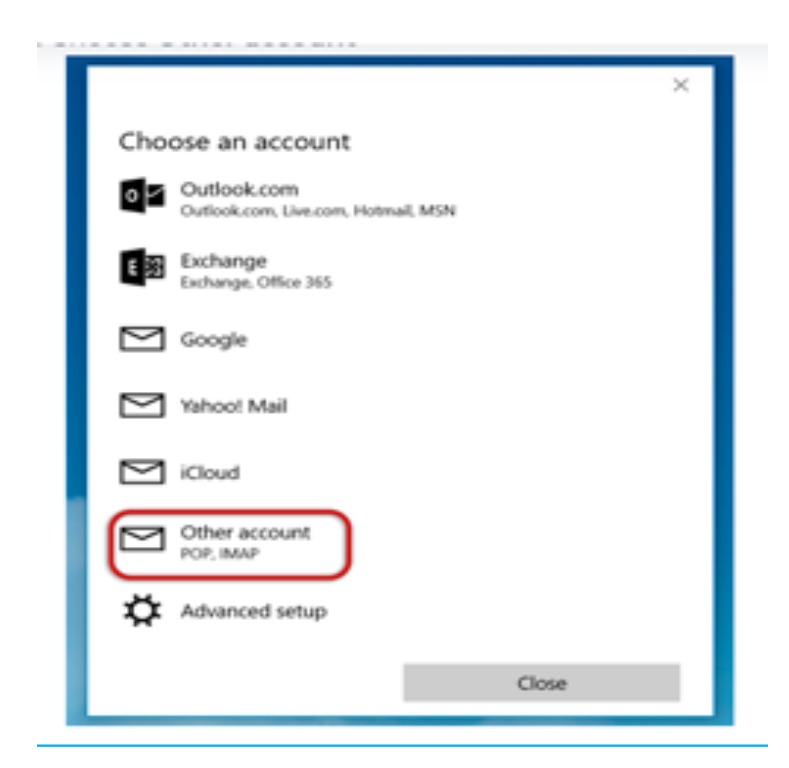

- 4. Enter your Email address and Password
  - Click Sign in

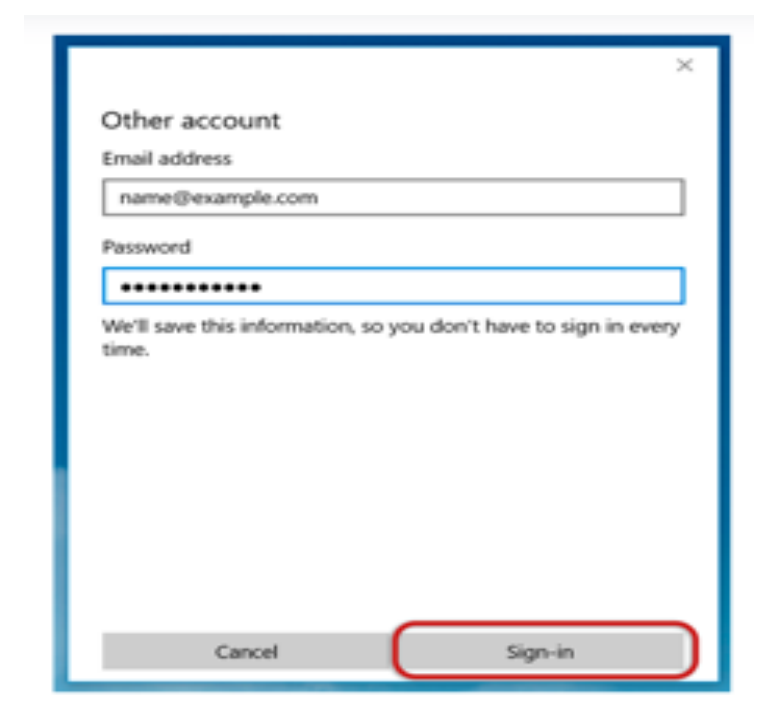

5. Continue clicking on "Sign-in" until it switches to "Advanced"

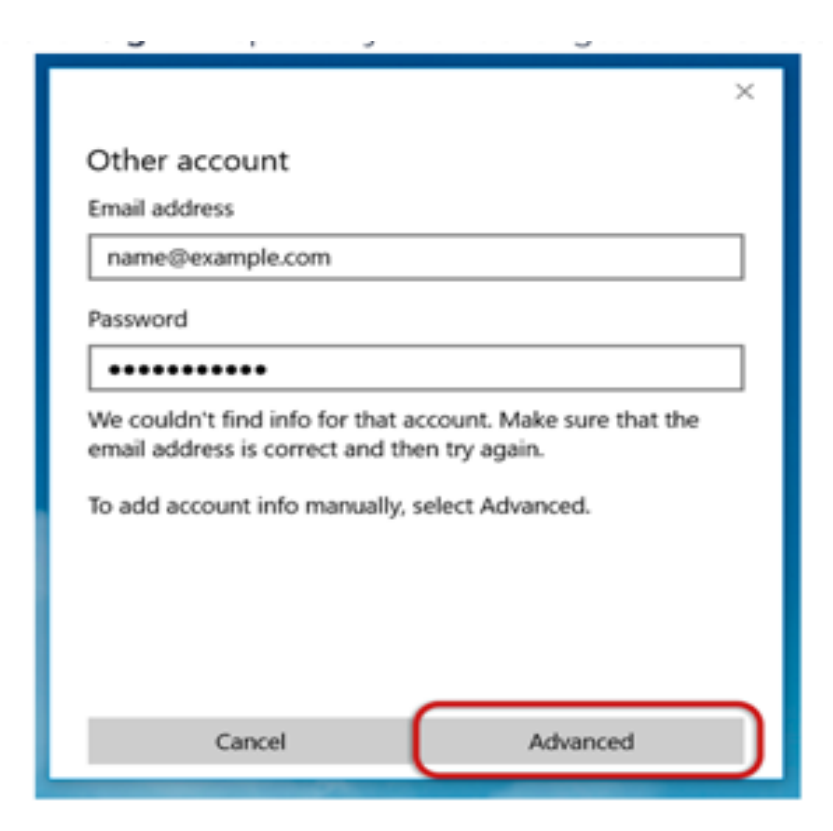

6. Provide the necessary account information.

For the **incoming** email server, prefix with "mail." followed by your domain name (example: mail.my-domain.com).

- Set the account type to IMAP4.
- Use your full email address as the username.
- Enter your mailbox password as the password.

For the **outgoing** (SMTP) mail server, prefix with "mail." followed by your domain name (example: mail.my-domain.com)

| ×                                                     |
|-------------------------------------------------------|
| Internet email account                                |
| Account name                                          |
| Example                                               |
| Your name                                             |
| Name Sumame                                           |
| We'll send your messages using this name.             |
| Incoming email server                                 |
| mail.example.com                                      |
| Account type                                          |
| IMAP4 V                                               |
| User name                                             |
| Formulas basias basias Resolution com demoistinging   |
| champles revinc, revince comoso com, domentivevinc    |
| Password                                              |
| ••••••                                                |
| Outgoing (SMTP) email server                          |
| mail.example.com ×                                    |
| Outgoing server requires authentication               |
| Use the same user name and password for sending email |
| Require SSL for incoming email                        |
| Require SSL for outgoing email                        |
| Cancel Sign-in                                        |

- Check all the necessary blocks.
- Click on "Sign-in."

# 7. You're All Set!

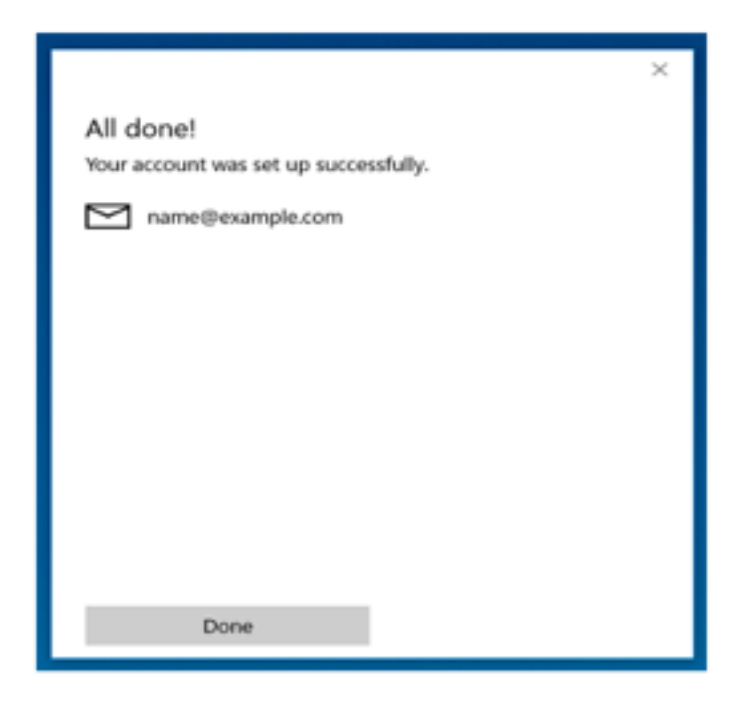

\*Note: In rare instances, using mail.domain (e.g., mail.my-domain.com) may not function properly. In such cases, you'll need to utilize the server name instead. (contact us for your server name)